Aktualizujte software pro připojení

Před aktualizací se ujistěte, že máte stabilní připojení k internetu a že vaše baterie FAZUA a váš smartphone mají dostatečnou kapacitu baterie (doporučujeme alespoň 30 %)

Krok za krokem k větší konektivitě:

Stáhněte si nejnovější aplikaci FAZUA Rider z Apple App Store nebo Google Play Store nebo aktualizujte aplikaci.

Připojte své kolo k aplikaci přes Bluetooth ("Připojit kolo")

Klepněte v nabídce na "Kolo" a poté na symbol kola. Zde byste měli nyní tlačítko Viz "Aktualizace softwaru".

Jakmile klepnete na tlačítko, aktualizace se spustí. Skládá se z různých částí, tj. nakládací lišta se automaticky spustí několikrát od začátku. Po celou dobu aktualizace nepoužívejte na svém smartphonu žádnou jinou aplikaci.

Aktualizace může trvat několik minut (cca 5-7 min.). Jakmile bude aktualizace úspěšně dokončena, obdržíte zprávu.\*

Gratulujeme, vaše kolo je nyní připraveno k připojení ke kompatibilnímu zařízení BLE!

\*Pokud máte problémy s připojením po aktualizaci nebo během ní nebo pokud se načítací lišta nehýbe déle než 5 minut, proveďte prosím následující kroky nebo kontaktujte servisní tým FAZUA.

Zrušte spárování kola a aplikace

Zavřete aplikaci na pozadí

Otevřete nastavení Bluetooth v telefonu

Najděte kolo v seznamu "Dříve spárovaných zařízení"

Klepněte na ID kola a poté na "Smazat zařízení".

Vypněte Bluetooth na 3 sekundy a poté jej znovu zapněte

Otevřete aplikaci FAZUA Rider a zkuste kolo znovu připojit

Případně přerušená aktualizace bude pokračovat po dalším úspěšném spárování

Aplikace FAZUA je centrální řídicí centrum pro vaše kolo FAZUA Energy Bike. Změňte nastavení režimu podpory a stáhněte si nové profily, kdykoli a kdekoli budete chtít.

Nyní stačí aktualizovat váš Bluetooth čip. Z technických důvodů lze tuto aktualizaci provést pouze pomocí aplikace FAZUA Rider. Ještě nemáte ve svém smartphonu aplikaci FAZUA Rider? Žádný problém! Zde je jednoduchý průvodce krok za krokem: Aktualizace připojení

Funkce:

přizpůsobení

Odpovězte na jednoduché otázky o sobě (např. úroveň kondice, výška), svůj účel (např. silnice, túra, stezka) a svůj styl jízdy (např. mírný vs. agresivní, větší rozsah vs. větší výkon). Na základě vašich odpovědí používáme složitý algoritmus k výpočtu a přizpůsobení jízdního chování vašeho elektrokola pro režimy podpory Breeze, River a Rocket.

Vytvořte si svůj osobní zážitek z jízdy, přizpůsobený právě vám a vašim potřebám. Nastavení režimů podpory můžete kdykoli upravit podle svých potřeb.

Uložte svá nastavení do tolika profilů podpory, kolik chcete, a dejte jim vlastní názvy, popisy a profilové obrázky.

Jako odborník si samozřejmě můžete nastavení svého profilu upřesnit. Každý parametr lze také jednoduchým způsobem později přesně nastavit.

Všechny vaše profily jsou uloženy v aplikaci FAZUA – můžete k nim kdykoli přistupovat a vybrat si ten správný pro svou příští jízdu.

Obchod s profily

Procházejte různé veřejné profily a inspirujte se.

Získejte výběr profilů vyvinutých společností FAZUA pro různé jízdní zážitky a účely. Stáhněte si z obchodu nové profily, které vyhovují vašim potřebám. Stáhnout nyní (App Store)

Stáhnout nyní (Google Play)

Jste již aktuální?

Abyste mohli používat novou aplikaci FAZUA, musíte nejprve aktualizovat své Energy Bike. Potřebujete nejnovější firmware motoru a váš Bluetooth čip je třeba aktualizovat, aby se aplikace FAZUA mohla připojit.

Chcete-li aktualizovat firmware vašeho motoru, připojte drivepack k počítači přes USB a aktualizujte firmware pomocí softwaru FAZUA Toolbox. Podrobné pokyny se snadno srozumitelným videem naleznete zde: Aktualizace firmwaru